# **CORSI ON-LINE**

### **GUIDA ALL'ACCESSO** ALLA PIATTAFORMA DI FORMAZIONE E-LEARNING

## Protocollo anti-COVID per gli esami di Stato (CANDIDATI)

#### Caro Studente

a breve si terranno gli esami di Stato. Per la gestione dell'emergenza connessa alla diffusione del Coronavirus SARS-COV 2, è stato redatto un "Protocollo anti-COVID" sulla base del documento tecnico ministeriale che è necessario ed utile condividere con te.

| Pe                                                                                                    | r accedere alla piattaforma segui questi passaggi:                                                                                                    | E-LEARNING                                                                                                    |                                   |  |  |
|----------------------------------------------------------------------------------------------------|----------------------------------------------------------------------------------------------------|----------------------------------------------------------------------------------------------------|-----------------------------------|--|--|
| 1)                                                                                                    | Apri il browser di internet ed acceda al sito <u>www.agicomstudio.it</u>                                                                                                    | 52                                                                                                    | Home                              |  |  |
| 2)                                                                                                    | Sulla destra troverai un rettangolo intitolato "E-LEARNING" clicca su "Accedi" ed immediatamente dopo sul rettangolo Campus                                                                                         | Accedi alle nostre plattaforme<br>formative certificate. Tutti i corsi<br>proposti hanno pieno valore legale<br>anche se svolti in modalità on-line. | Ralano * Nome utente  Password    |  |  |
| 3)                                                                                                    | Si aprirà la pagina della nostra piattaforma, sul lato sinistro della stessa clicca su "Registrazione"                                                                                                    |                                                                                                    | Accedi                            |  |  |
| 4)                                                                                                    | ) Compila i campi richiesti incominciando con: Nome, Cognome, Email (non inserire alcun codice).                                                                                                    |                                                                                                    |                                   |  |  |
| 5)                                                                                                    | Scegli un "nome utente" da utilizzare da ora in poi per l'accesso alla piattaforma e inseriscilo nel campo relativo (presta attenzione all'uso di maiuscole e minuscole perché la piattaforma fa differenza)        |                                                                                                    |                                   |  |  |
| 6)                                                                                                    | Scegli una "password" da utilizzare insieme al nome utente e inseriscila per due volte al campo "Password" e "Conferma"<br>(presta attenzione all'uso di maiuscole e minuscole perché la piattaforma fa differenza) |                                                                                                    |                                   |  |  |
| 7)                                                                                                    | Non inserire nessun telefono, i contatti avverranno via Email.                                                                                                    |                                                                                                    |                                   |  |  |
| 8)                                                                                                    | Non modificare nient'altro e clicca in fondo sul pulsante, Conferma la registrazione il sistema ti invierà una e-<br>mail con la quale ti ricorderà il nome utente e password scelti.                               |                                                                                                    |                                   |  |  |
| 9) clicca su Successivo                                                                                                    |                                                                                                    |                                                                                                    |                                   |  |  |
| A questo punto ti troverai di fronte il catalogo corsi (Course catalog), quello a te riservato è denominato "PROTOCOLLO ANTI-<br>COVID ESAMI DI STATO (CANDIDATI), se non lo trovi cercalo nella categoria "sicurezza sul lavoro". |                                                                                                    |                                                                                                    |                                   |  |  |
| Cli                                                                                                    | cca su "Iscriviti" PRC<br>STA                                                                                                    | TOCOLLO ANTI-COVID ESAMI DI<br>TO (CANDIDATI)<br>Sorbellini                                                                                          | Accessi utimo<br>mese<br><b>2</b> |  |  |

A questo punto procedi cliccando su "Go to the course" e ti troverai di fronte al menù del corso, per visionare le slide dovrai cliccare su "Moduli didattici"

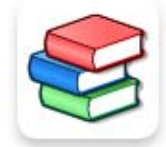

5 | Your vote [?]

Descrizione Go to the course Iscriviti

E troverai un unico modulo che ti proporrà tutti gli argomenti oggetto delle slide.

Moduli didattici

# **CORSI ON-LINE**

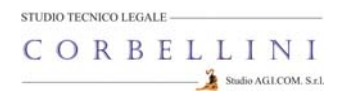

Al termine della visione del modulo, clicca su "Pagina iniziale"

A questo punto clicca sull'icona "Verifiche"

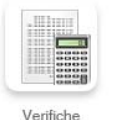

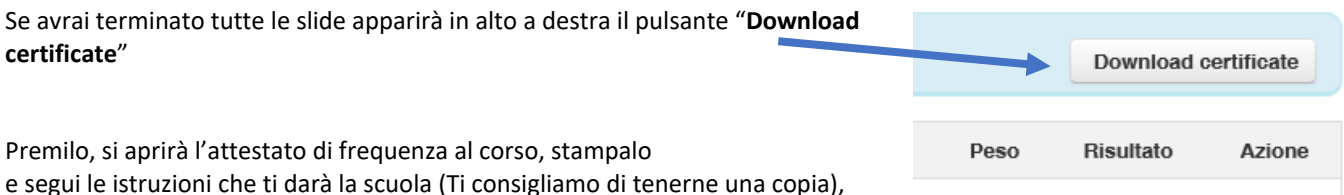

|      | Download certificate |        |  |
|------|----------------------|--------|--|
| Peso | Risultato            | Azione |  |
| 100  | ¢                    |        |  |